### Logging in to Inspect

Note: For best performance, please access Inspect from the most current version of Chrome, Firefox, Safari or Internet Explorer.

• Select the link in the notification email (if applicable).

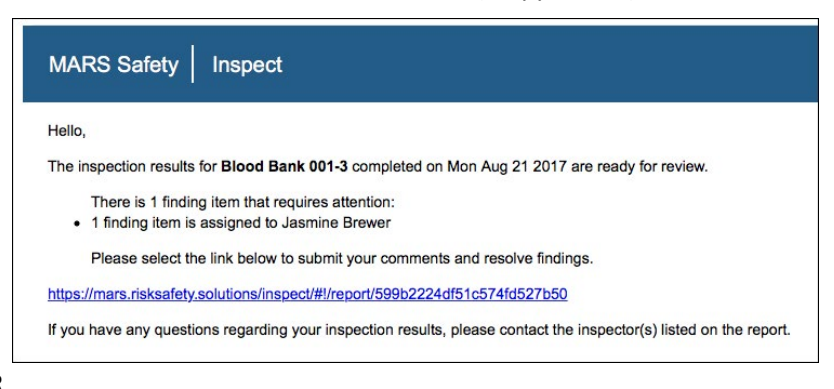

OR

• Log in to <a href="https://ehs.ucop.edu/inspect">https://ehs.ucop.edu/inspect</a> using your credentials.

#### **Reviewing Findings**

• Select the Inspection Reports button on the homepage.

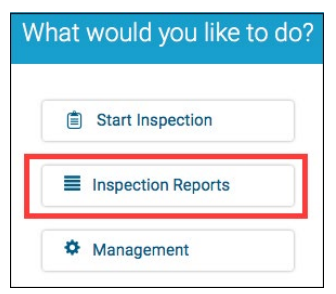

• Select the department name.

| Lab Safety                     |              |
|--------------------------------|--------------|
| Blood Bank - 001-3             | Aug 21, 2017 |
| Contributed By: Jasmine Brewer |              |
| Open Findings: 1               |              |

• By default, only non-compliant items are displayed. To view all findings, select Show All.

| Blood Bank (001-3)                        |                                  |                             |
|-------------------------------------------|----------------------------------|-----------------------------|
| Lab Safety                                |                                  |                             |
| Managers<br>Jasmine Brewer                | Inspection Date<br>Aug 21, 2017  | Status<br>Sent To RP        |
| Inspection Contributors<br>Jasmine Brewer | Report Sent Date<br>Aug 21, 2017 |                             |
| ← Back to Reports                         |                                  | 🗟 Print Report 🛛 🗮 Show All |

## **Resolving Findings**

Select the navigation dots for the finding.

| Biological   | s*                                                                                                    |
|--------------|----------------------------------------------------------------------------------------------------|
| Biosafety ca | binet has not been certified within the last year if BSL2 or above. (Minor)                                   |
| Comments:    | Biosafety cabinet has expired. Not Resolved                                                                   |
| Action Plan: | Certify biosafety cabinet within the next 30 days. Meanwhile, suspend use if the cabinet for all lab members. |
| Tags:        | (Minor)                                                                                                    |
| Inspector:   | Jasmine Brewer                                                                                                |
| Due Date:    | Sep 20, 2017                                                                                                  |
| Resolution:  |                                                                                                    |
|              |                                                                                                    |

For more information about Inspect, contact service@RiskandSafetySolutions.com

# Resolving Findings (Cont.)

- Select desired action for the following options:
  - Mark as Resolved
  - Mark as In Progress
  - Mark as No Further Action
- Enter comments, add images and documents, tags, routing group(s), location and action plan (if applicable).

| Comments:       |                  |                |        |  |   |
|-----------------|------------------|----------------|--------|--|---|
|                 |                  |                |        |  |   |
|                 |                  |                |        |  | 1 |
| Tracking #:     |                  |                |        |  |   |
| work order #, s | ervice desk tick | et, etc        |        |  |   |
| Attachments:    |                  |                |        |  |   |
|                 |                  | Select file o  | r      |  |   |
|                 |                  | Drag/Drop file | here   |  |   |
|                 |                  | (Max size 10MB | /File) |  |   |
|                 |                  |                | _      |  | - |
|                 |                  |                |        |  |   |

• Select Save.

#### Discussions

• For questions on an individual finding, select the navigation dots for the finding.

| Biological               | tiologicals*                                                                                                    |              |  |  |
|--------------------------|----------------------------------------------------------------------------------------------------|--------------|--|--|
| Biosafety ca             | liosafety cabinet has not been certified within the last year if BSL2 or above. (Minor)                                                        |              |  |  |
| Comments:                | Biosafety cabinet has expired.<br>Certify biosafety cabinet within the next 30 days. Meanwhile susnend use if the cabinet for all lab members. | Not Resolved |  |  |
| Tags:                    | Minor                                                                                                    |              |  |  |
| Inspector:               | Jasmine Brewer                                                                                                    |              |  |  |
| Due Date:<br>Resolution: | Sep 20, 2017                                                                                                    |              |  |  |

• Select Start a Discussion.

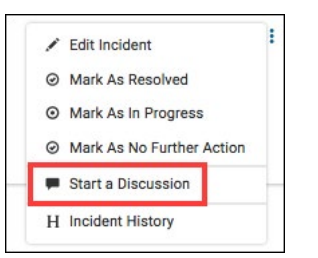

• Enter comments and select desired recipient(s).

| Discussion Board        | ; |
|-------------------------|---|
| Start a Discussion      |   |
| Comments:               |   |
|                         |   |
| Send Email To:          |   |
| Add Groups              | • |
| Finding Inspector       |   |
| Managers                |   |
| Inspection Contributors |   |
|                         |   |
| Program Admins          |   |

• Select Save.

For more information about Inspect, contact service@RiskandSafetySolutions.com